## 苏州科技大学天平学院学生在 PU 平台 申请课外学分(积分)的使用说明书

## 共青团苏州科技大学天平学院委员会 2020 年 11 月

## 1. 如何申请课外学分

①输入网址 www.pocketuni.net 或搜索 "PU 口袋校园"登录自己的 PU 账号,出现如图所示登录 成功界面。依据箭头所指项目,点击进入"申请学分"界面。

| =                 | 课<br>误 <sup>1</sup> 学 <sup>2</sup>                                                                                                    | _ |  |
|-------------------|----------------------------------------------------------------------------------------------------|---|--|
| メコー<br>学号登录 手机登录  |                                                                                                    |   |  |
| 苏州科技大学天平学院学号      |                                                                                                    |   |  |
| 密码                | 录                                                                                                    |   |  |
| □ 记住账号            | 忘记密码                                                                                                    |   |  |
| ■<br>●<br>日码下载APP | <ul><li>□</li><li>□</li></ul> |   |  |

| 第二课堂<br>extra classroom | (合首页                              | 截 我的大学                        | 1)公告活动   | Ъ                               |                    |       |     |            | ?       |
|-------------------------|-----------------------------------|-------------------------------|----------|---------------------------------|--------------------|-------|-----|------------|---------|
| 1                       |                                   | 大會                            | 学生实      | 践成才的                            | 服务平                | 台     |     |            | /       |
| 活动首页                    | 校园部落                              | 校内通知                          | 问卷       | 申请课外学分积                         |                    |       |     | Ż          | <b></b> |
| 频道: <b>全部</b> 热门        | 推荐 我参与的 我                         | 发起的 待完结的                      |          |                                 |                    | 课外学分积 | 分排行 |            | 更多>>    |
| 分类: 全部 文体<br>组织: 全部 部门  | 艺术 学术创新 实                         | 习创业 道德修养 技<br>组织              | 能培训 身心发展 | 社会工作 志愿服务 其它                    |                    | 月排名   | 学期  | 期抱 3       | 腰挑名     |
|                         |                                   |                               |          |                                 |                    | 排行    | 姓名  | 学号         | 课外学分积   |
|                         |                                   |                               |          |                                 |                    | 1     | 丁璐  | 1937401108 | 8.00    |
| 書                       | 叟索活动                              |                               |          | 找活动                             |                    | 2     | 顾孜晓 | 1930404221 | 6.50    |
|                         |                                   |                               |          |                                 |                    | 3     | 高永鑫 | 1937401125 | 6.00    |
|                         |                                   |                               |          |                                 |                    | 4     | 蒋苏  | 1937401121 | 6.00    |
|                         |                                   |                               |          |                                 | -                  | 5     | 陆琳凌 | 1937401120 | 6.00    |
| 学校推荐活动                  |                                   |                               |          |                                 | 更多>>               | 6     | 祁英资 | 1937401119 | 6.00    |
|                         | 受害锋主原F                            | 服冬日,書表赴                       |          | <b>浙店1822</b> 学生                | 锋士原服冬              | 7     | 金媛媛 | 1930404224 | 6.00    |
| 25                      | 1-HI-F-124660                     |                               | 生命重      | 于泰山                             |                    | 8     | 李蕙宁 | 1930404220 | 4.50    |
|                         | 时间:2020-03<br>旧届组纪·鉴 <sup>-</sup> | 3-16 <u>至2020-03-</u><br>一团总支 | 疫情就防控就   | 是命令 时间:2020-03-2<br>是责任 归属组织·签二 | 25至2020-03-<br>和肖女 | 9     | 马恒  | 1930404211 | 4.50    |

②进入申请活动总积分界面后,会出现如下所示界面,界面当中显示的即为要申请的项目分类。 下面以**科技活动-省创新项目和校级科研立项**为例说明具体申请。

| 第二课<br>extra classro                 |                          | 瓦 🏫 我的大学 | 学 📢 公告院 | 动           | ?    |
|--------------------------------------|--------------------------|----------|---------|-------------|------|
| /                                    |                          | 大        | 学生等     | 实践成才服务平台    | È    |
| 活动首页                                 | 校园部落                     | 校内通知     | 问卷      | 申请课外学分积     | 发起活动 |
| <ul> <li>学科竞赛</li> <li>学科</li> </ul> | 竞赛 <b>(点击申请)</b>         |          | 【请选择申记  | <b>持类别】</b> |      |
| • 科研训练                               |                          |          |         |             |      |
| 🏓 科研                                 | 训练 <mark>(点击申请)</mark>   |          |         |             |      |
| 🏓 学术                                 | 论文 <mark>(点击申请)</mark>   |          |         |             |      |
| > 大学                                 | 生授权专利 <mark>(点击申)</mark> | 青)       |         |             |      |

| ● 社会工作                  |
|-------------------------|
| ▶ 获得荣誉 (点击申请)           |
| ▶ 担任职务 (点击申请)           |
| • 社会实践                  |
| ▶ 献血相关 (点击申请)           |
| ▶ 志愿服务活动 (点击申请)         |
| ▶ 寒暑期社会实践 (点击申请)        |
| • 校园文化活动                |
| ▶ 受学校委派参加交流活动 (点击申请)    |
| ▶ 报纸、杂志上第一作者发表文章 (点击申请) |
| ▶ 获得奖励 (点击申请)           |
|                         |

③点击"点击申请"按钮,进入如下界面,当中会显示出你所要申请的具体项目的申请要求。依据以下要求(带\*号的为必填项目)依次填写申请,然后点击提交,等待审核。"出具证明"需上传能够证明你所申请学分的材料的电子扫描稿或拍摄照片(如获奖证书、聘书、证明等)。

| 第二课                                  | 堂 🔓 首页                                  | 页 🛕 我的大学                     | 2 📢 公告》                           | 舌动                       |                                          |                                     |                                   | ?             | ණ<br>(මූ |
|--------------------------------------|-----------------------------------------|------------------------------|-----------------------------------|--------------------------|------------------------------------------|-------------------------------------|-----------------------------------|---------------|----------|
|                                      |                                         | 大                            | 学生                                | 实践成                      | 才服务                                      | 平台                                  |                                   | -             |          |
| 活动首页                                 | 校园部落                                    | 校内通知                         | 问卷                                | 申请课外学分积                  | Į                                        |                                     |                                   | 发起演           | 勄        |
|                                      |                                         |                              | 【科研训                              | 练】                       |                                          |                                     |                                   |               |          |
| 申请要求<br>包括参与<br>▶ 名称                 | <b>、</b><br>前教师主持的各级 (<br>、) (15字以内,显示) | <mark>各类科研项目、发</mark>        | 表学术论文、<br>L)*                     | 大学生授权专利、                 | 参加学术报告等。                                 |                                     | 再初去時に                             |               | 1        |
| ▶ 实践                                 | 或获奖时间: ( ]                              | 上半学年: 02月15-08               | 月15,下半学年                          | : 08月16-02月14) *         | 名称 一任頃<br>将显示在PU平台<br>"名称"应包含<br>奖","省级优 | 中頃入间明起<br>打印输出的<br>活动名称和结<br>秀团干部"等 | 要规氾填与,<br>"第二课堂成绩<br>果,如"校级−<br>。 | 单"。<br>十佳歌手二等 |          |
| 一请选                                  | 时间                                      | $\sim$                       |                                   |                          |                                          |                                     |                                   |               |          |
| <ul> <li>参与</li> <li>参加</li> </ul>   | 利研项目                                    | _= (料研项目应经:                  | 学校认可;有项<br>〇 未参加                  | 目负责人出具的参加情               | 况证明材料。) <b>*</b>                         |                                     |                                   |               |          |
| <ul> <li>正明</li> <li>上传文件</li> </ul> | <b>〕文件:</b> (请将相关<br>→ 最多5个文件(支:        | 证明材料打包压缩上<br>持格式jpg,gif,png, | 传。) <b>*</b><br>jpeg, zip, rar, d | oc, xls, ppt, docx, xls: | x, pptx, pdf)                            |                                     |                                   |               |          |
| ▶ 审核                                 | <b>(人: *</b> 请选择损                       | 交院系                          | ∨ 请先                              | 选择提交院系                   | $\sim$                                   |                                     |                                   |               |          |
|                                      |                                         |                              |                                   | 提交申请                     |                                          |                                     |                                   |               |          |

|                                               | 大学                    | 生实践成才服务平台                                      |    |
|-----------------------------------------------|-----------------------|------------------------------------------------|----|
| 动首页 校                                         | 园部落 校内通知              | 问卷  申请课外学分积                                    | 发起 |
|                                               |                       | 【科研训练】                                         |    |
| 申请要求:                                         |                       |                                                |    |
| <ul><li>包括参与教师±</li><li>▶ 名称: (155)</li></ul> |                       | 字木论文、大字生授权专利、梦加字木报告等。<br>3期)*                  |    |
|                                               | · 法法权坦尔院系             | 选择所在二级学院团总支及相应审核人                              |    |
| ▶ 实践或获奖                                       | 管理学院团总支<br>语言文化学院团总支  | 语言文化学院团总支 王 莉                                  |    |
| 请选时间                                          | 环境科学与工程学院团总支智能制造学院团总支 | 环境与能源学院团总支 王浩宁                                 |    |
| ▶ 参与科研项                                       | 艺术字院团总支<br>土木工程学院团总支  | 工个工程字院团总文 注凡均                                  |    |
| ● 参加                                          | 第八团总文第五团总支第五团总支       | *参加 智能制造学院团总支 张晶杰                              |    |
| ▶ 证明文件:                                       | 第三团总支第二团总支            | 老太学院团总支 宋 琪                                    |    |
| 上传文件 最多                                       | 第一团总支<br>院团委<br>校团委   | ip, rar, doc, xls, ppt, docx, xlsx, pptx, pdf) |    |
|                                               |                       |                                                |    |

## 2. 如何查看课外学分

①在"申请学时"下点击"我的申请"按钮,可以查看我的申请是否通过。

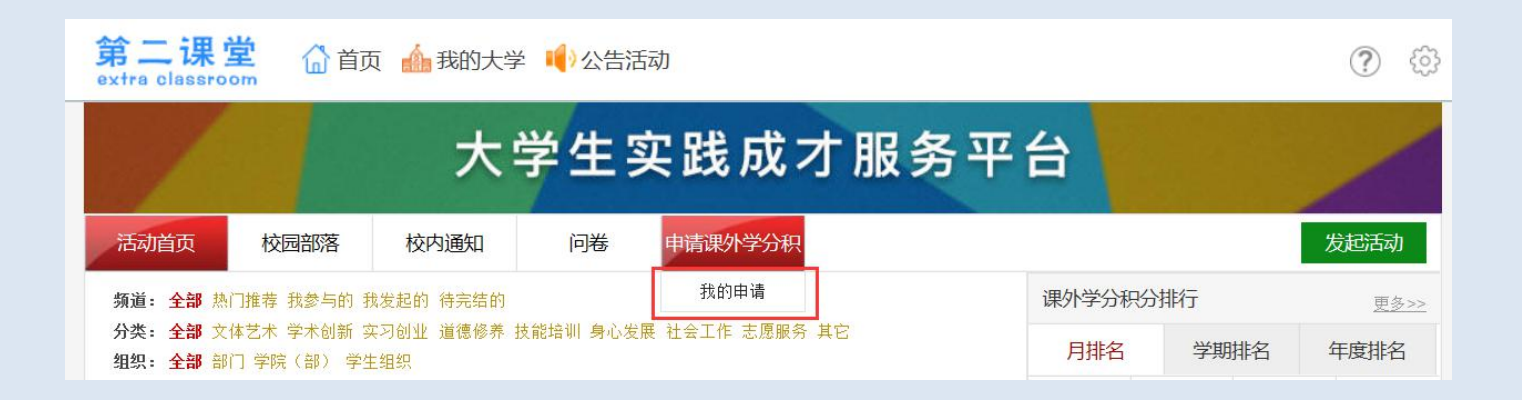

| 我的申    | 请(不包括被驳回   | 的,被驳回的请 | 青注意查收站内系统通知) 【学 | 时明细】【第二词         | <b>『堂成绩单】</b> |      |
|--------|------------|---------|-----------------|------------------|---------------|------|
|        | 名称         |         | 类别              | 申请时间             | 状态            | 获得学分 |
| 志愿     | 服务活动       |         | 志愿服务活动          | 2016-04-02 13:05 | 已通过           | 3.00 |
| 大学生职   | 业生涯规划大赛    |         | 获得奖励            | 2016-03-26 21:47 | 已通过           | 2.00 |
| 校青协媒   | 体宣传部部长     |         | 211月<br>担任职务    | 2016-03-25 16:14 | 已通过           | 1.50 |
| 优秀     | 学生干部       |         | 获得荣誉            | 2016-03-25 15:41 | 已通过           | 2.00 |
| 大学生社会实 | K践"十佳实践之星" |         | 寒暑期社会实践         | 2016-03-25 15:30 | 已通过           | 2.00 |
|        | 献血         |         | 献血相关            | 2016-03-25 15:25 | 已通过           | 1.00 |
| 校级科    | 研立项结题      |         | 省创新项目和校级科研立项    | 2016-03-25 15:16 | 已通过           | 2.00 |

②同时,还可以点击"学时明细"和"第二课堂成绩单"查看,并且可以导出 PDF。

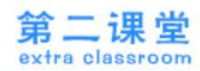

|      |                      | 大           | <b>学生</b> 等 | 实践)     | 成才肌     | <b>8务平台</b>      |        |      |
|------|----------------------|-------------|-------------|---------|---------|------------------|--------|------|
| 活动首页 | 校园部落                 | 校内通知        | 问卷          | 申请课外    | 学分积     |                  |        | 发起活动 |
|      |                      |             | 参加活动明       | 明细 【我的耳 | 1请】【第二课 | 堂成绩单】            |        |      |
|      |                      | 活动名称        |             |         | 签到      | 报名时间             | 课外学分积分 | 活动积分 |
|      | 2019-2020上半          | 年天平学院第一次全防  | PU培训        |         | 是       | 2019-10-09 16:17 | 2.00   | 0    |
|      | 大学生青                 | 年志愿者协会优秀部分  | ÷           |         | 是       | 2019-09-23 22:40 | 20.00  | 0    |
|      | 3. <mark>7</mark> 金邓 | \$湖半程马拉松志愿者 |             |         | 是       | 2019-03-07 09:15 | 0.00   | 0    |
|      |                      | 12.11献血活动   |             |         | 是       | 2018-12-11 21:39 | 20.00  | 0    |
|      | 12.1                 | 11献血志愿者活动   |             |         | 是       | 2018-12-09 09:51 | 2.00   | 0    |
|      | 12.09周日高             | 高新区人民医院志愿者  | 活动          |         | 是       | 2018-12-06 10:51 | 2.00   | 0    |
|      | 12.08周六              | 、景德公益坊志愿者活  | 动           |         | 是       | 2018-12-06 10:51 | 2.00   | 0    |
|      | 12.08周六高             | 高新区人民医院志愿者  | 活动          |         | 是       | 2018-12-06 10:51 | 2.00   | 0    |
|      | 11.17周六高             | 高新区人民医院志愿者  | 活动          |         | 是       | 2018-11-14 19:22 | 3.00   | 0    |
|      | 11.18周日高             | 高新区人民医院志愿者  | 活动          |         | 是       | 2018-11-14 19:22 | 3.00   | 0    |
|      | <mark>11.17</mark> 募 |             |             |         | 是       | 2018-11-14 19:22 | 2.00   | 0    |
|      | 周月                   | 六高新区人民医院    |             |         | 是       | 2018-10-30 23:22 | 3.00   | 0    |
|      |                      | 景德公益坊       |             |         | 是       | 2018-10-30 23:22 | 2.00   | 0    |
|      | 周日                   | 日高新区人民医院    |             |         | 是       | 2018-10-30 23:21 | 3.00   | 0    |

|      |      | 大          | 学生    | 实践成才            | 服务平台                |     |  |
|------|------|------------|-------|-----------------|---------------------|-----|--|
| 活动首页 | 校园部落 | 校内通知       | 问卷    | 申请课外学分积         | 发起                  | 己活动 |  |
|      |      |            | 第二语   | 课堂成绩单【我的申请】     | 【学时明细】              |     |  |
|      |      | 类别         |       |                 | 節选                  |     |  |
|      |      | 活动参与类(PU平台 | 舌动)   |                 | 默认每学期学分最大的前12个 [筛选] |     |  |
|      |      | 学科竞赛       |       |                 | 默认学分最大的前4个 [筛选]     |     |  |
|      |      | 科研训练       |       | 默认学分最大的前4个 [筛选] |                     |     |  |
|      |      | 课外学术科技活动   | ħ     |                 | 默认学分最大的前4个 [筛选]     |     |  |
|      |      | 社会实践       |       |                 | 默认学分最大的前4个 [筛选]     |     |  |
|      |      | 社会工作       |       |                 | 默认学分最大的前4个 [筛选]     |     |  |
|      |      | 校园文化活动     |       |                 | 默认学分最大的前4个 [筛选]     |     |  |
|      |      | 体育竞赛与训练    |       |                 | 默认学分最大的前4个 [筛选]     |     |  |
|      | 苏州和  | 科技大学天平学院课外 | 学分申请表 |                 | 默认学分最大的前4个 [筛选]     |     |  |
|      | 苏州和  | 科技大学天平学院课外 | 学分申请表 |                 | 默认学分最大的前4个[筛选]      |     |  |
|      |      |            |       | 导出PDF           |                     |     |  |